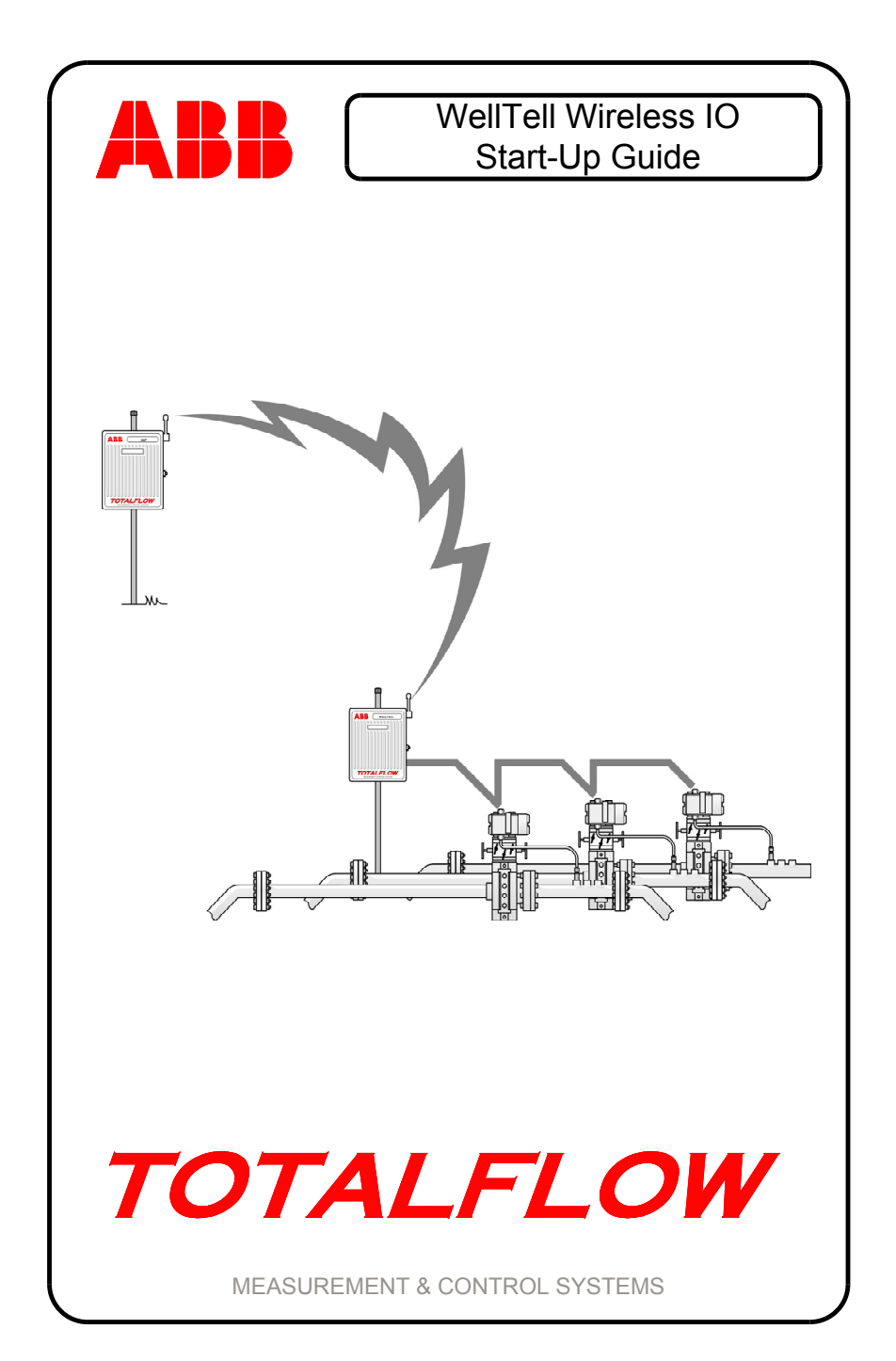

### **Intellectual Property & Copyright Notice**

<sup>©</sup>2010 by ABB Inc., Totalflow Products ("Owner"), Bartlesville, Oklahoma 74006, U.S.A. All rights reserved.

Any and all derivatives of, including translations thereof, shall remain the sole property of the Owner, regardless of any circumstances.

The original US English version of this manual shall be deemed the only valid version. Translated versions, in any other language, shall be maintained as accurately as possible. Should any discrepancies exist, the US English version will be considered final. ABB is not liable for any errors and omissions in the translated materials.

Notice: This publication is for information only. The contents are subject to change without notice and should not be construed as a commitment, representation, warranty, or guarantee of any method, product, or device by Owner.

Inquiries regarding this manual should be addressed to ABB Inc., Totalflow Products, Technical Communications, 7051 Industrial Blvd., Bartlesville, Oklahoma 74006, U.S.A.

### Introduction

This is a quick start guide designed for typical installations only. It is recommended that inexperienced technicians consult the Totalflow® WellTell Wireless User's Manual for more detailed information while performing the installation and start-up.

The WellTell-IO gives the operator the option of having extra I/O capacity and being able to locate it some distance away from the XFC/XRC. The WellTell-IO does not maintain any historical or calibration data. The WellTell-IO has an onboard battery charger to maintain the charge on a 12VDC lead acid battery.

Unpack and inspect the WellTell-X and the WellTell-IO and any other optional equipment, if purchased. Inspect all parts and pieces for damage and missing or incorrect components.

### **Before Beginning**

The Totalflow WellTell product is divided into host (WellTell-X) and client (WellTell-IO) (see Figure 1). The host, WellTell-X, is generally installed in the site controller (XFC or XRC). The I/O client, WellTell-IO, is installed remotely near the location where the additional I/O is needed.

### **Basic Installation**

The following information covers the initial installation of the WellTell-X host at the site controller (XFC/XRC), the installation of the WellTell-IO client near the remote location requiring additional I/O and the final application configuration and test at the site controller.

The instructions are broken down into segments that cover the mechanical and electrical installation along with the configuration of the system. It is assumed that this installation is taking place within either a 6400 or 6700 enclosure

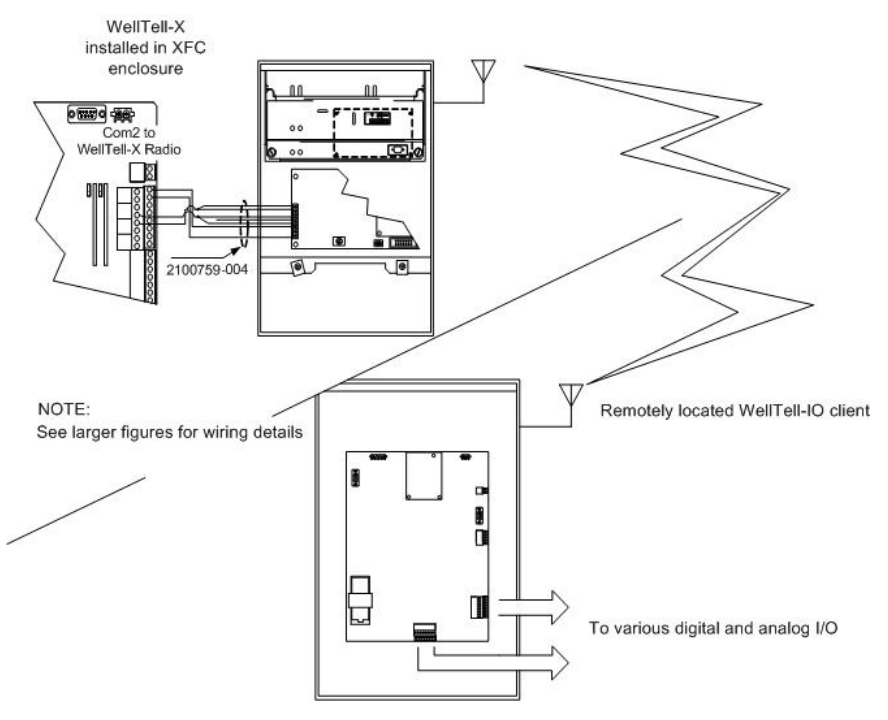

Figure 1 – Overview of WellTell-IO Installation

### Step 1

### WellTell-IO Mechanical Installation

The mechanical installation for both the WellTell-IO client and the WellTell-X host is the same. Use the following instructions to perform the various tasks.

Position the pipe saddle on the meter run. Select a location that allows easy access and is close to the equipment.

1**A** 

Temporarily attach the saddle on the meter run pipe, using the U-bolt and associated hardware (see Figure 2). Screw the 2" by 40" mounting pipe into the saddle. Place the level against the pipe, and vertically align. Adjust the pipe, mounted in the saddle, until vertical alignment is achieved.

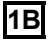

After vertical alignment, securely tighten the 2" by 40" pipe in the saddle. Tighten the saddle mounting bolts. Ascertain that the pipe is securely installed in the saddle.

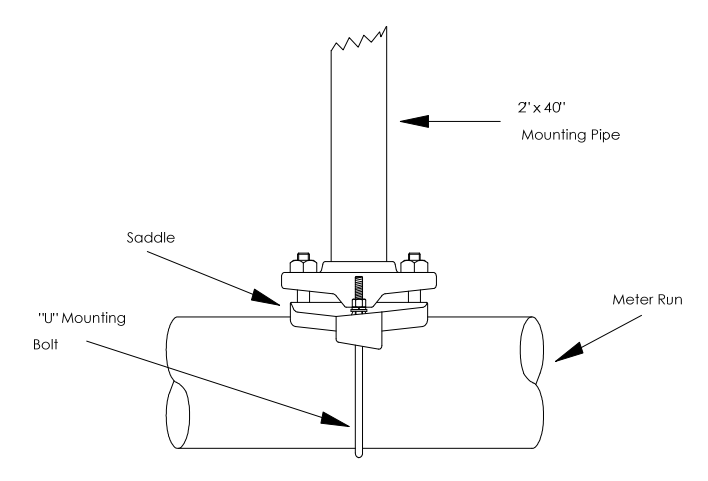

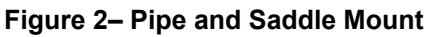

Position the enclosure on the 2" mounting pipe, and secure in place with the two U-bolts, flat washers, lock washers and two 9/16 bolts (see Figure 3).

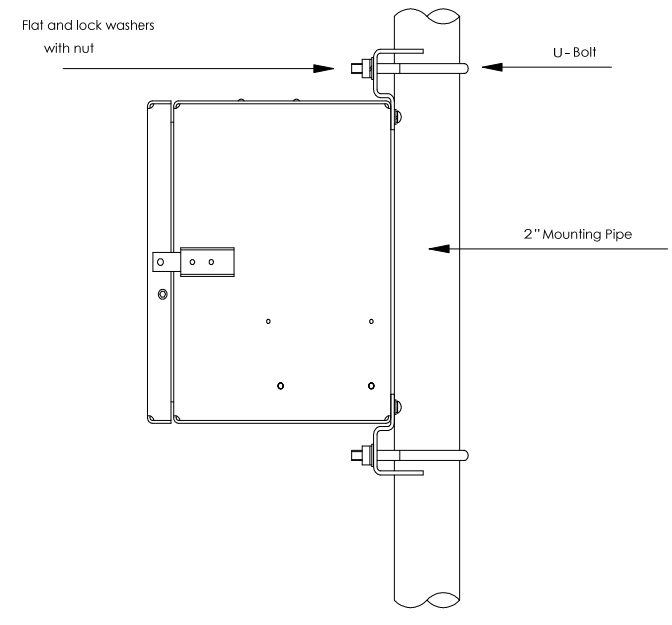

### Figure 3 – Pipe Mounted 6400/6700 Enclosure WellTell-X Installation

The WellTell-X host unit is mounted to a communication tray (generally at the factory) and is designed to be installed in a Totalflow 6400 or 6700 enclosure (see Figure 4).

Step 2

1C

At the top of the enclosure is the area where communication devices are installed. This area is referred to as the communication compartment (see Figure 5). All communication equipment is secured to the communication tray and slid into this compartment. The WellTell-X is mounted to standoffs on the communication tray and then slid into the communication compartment.

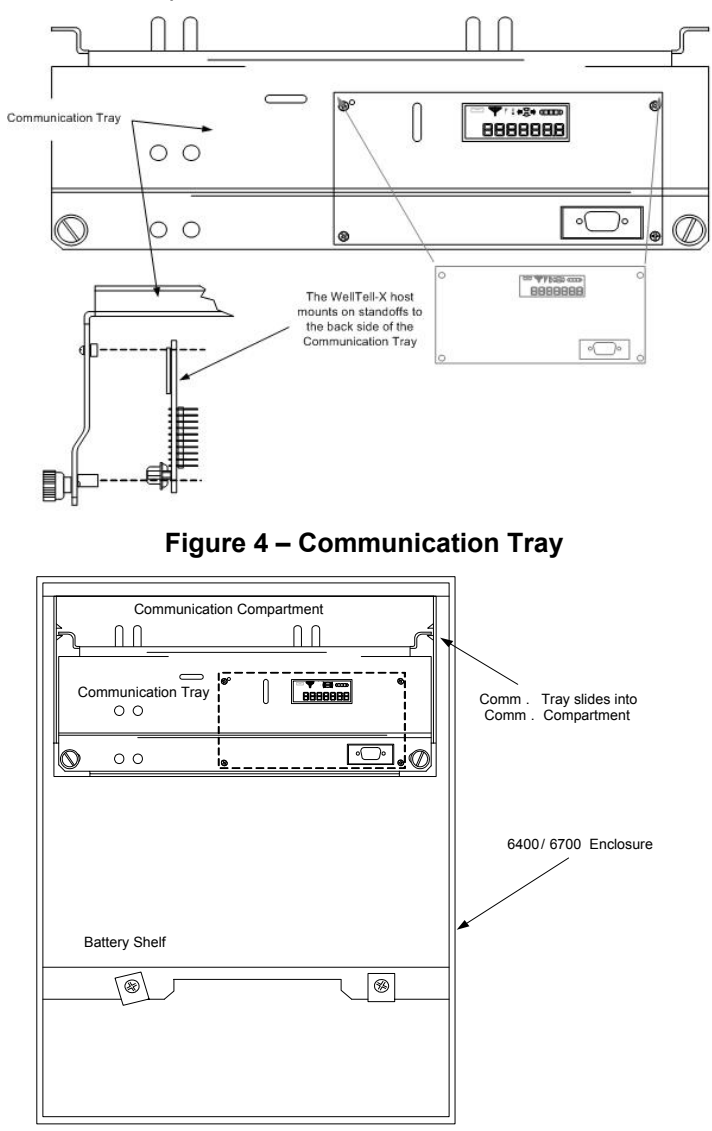

Figure 5 – Communication Tray Installed in 6700 Enclosure

### Step 3 WellTell-X Host Communication Wiring

**NOTE:** If the unit came pre-configured from the factory, ignore the following wiring instructions.

Wiring of the WellTell-X host to a parent device (XFC/XRC) is designed for simplicity. In the following example, an XFC-195 board is used as the parent meter. If the application involves something other than the XFC-195, please check the meter pinouts before proceeding.

Additionally, the following examples use COM 1 of the XFC. COM 1 is often defaulted for communication with a remote device (radio, modem, etc.). Wiring is simplified by the use of pre-wired cable that is designed specifically for the WellTell-X device. Perform field wiring using Figure 6.

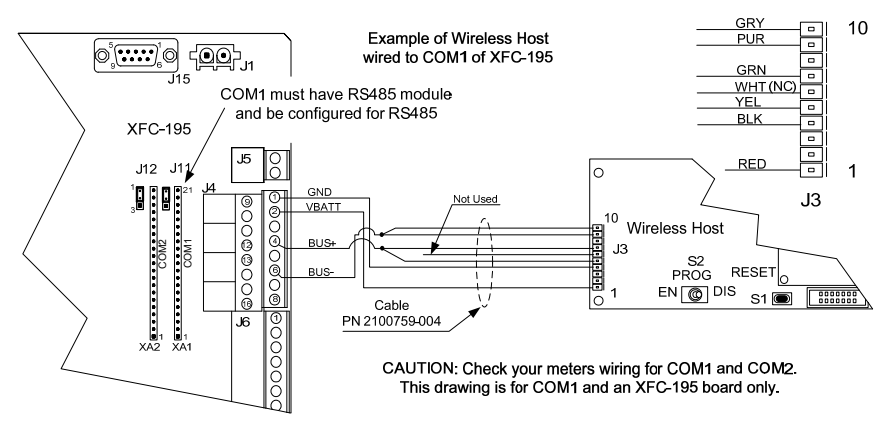

Figure 6 – Wiring the XFC to the WellTell-X Host

### Step 4

### 4 Configuring COM 1 for the Wireless I/O Application

After completing the electrical wiring for the WellTell-X to COM 1 of the flow computer, the user needs to configure the COM 1 communication port.

NOTE: In Figure 6, COM 1 (XA1) must have a RS-485 module inserted.

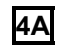

Within PCCU, the user will need to move to the Application tab within the Station ID at the top of the tree-view Once there, instantiate the Wireless Remote I/O application in slot 56.

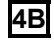

After instantiation of the application, move to Communications in the tree-view (see Figure 7). Set the TF Remote-COM 1 to NONE and the Wireless I/O Interface to COM:. Click the Send button and then Re-read.

| Totalflow - USB                                                                           |        | Port Name              | Port  |                 |
|-------------------------------------------------------------------------------------------|--------|------------------------|-------|-----------------|
| - MMI Serial - COM0<br>- TF Remote - COM1                                                 | 1.3.3  | Totalflow - TCP        | 9999  | Dir = \Comm-    |
| - Spare - COM2                                                                            | 2.3.3  | Totalflow - USB        | USB1: | Dir = \Comm-    |
| Wireless I/O Interface Communications Wireless 1  Ureless 1  LevelMaster Flow Measurement | 3.3.3  | MMI Serial - COM0      | COM0: | Dir = \Comm-    |
|                                                                                           | 4.3.3  | TF Remote - COM1       | NONE  | Dir = \Comm-    |
|                                                                                           | 5.3.3  | Spare - COM2           | None  | Dir = \Comm-    |
|                                                                                           | 12.3.3 | Wireless I/O Interface | COM1: | Dir = WLIO-1    |
| - Setup                                                                                   | 51.3.3 | LevelMaster            | COM2: | Dir = \\Level-1 |

### Figure 7 – Communication Port

The user needs to move to the Setup tab under the Communications sub-menu within the Wireless I/O Interface application in the tree-view (see Figure 8). Here, the user changes the Protocol to Modbus Host (RTU) from the dropdown menu and the Interface to RS485. Click the Send button.

Wireless I/O Interface

Modbus Host (RTU) 32 Bit Totaflow Rs485 9600 8 None 1 5 5 0

1

Enabled Serial COM1:

500 0 None

llo

| B TOTALFLOW                               | -          |                               |
|-------------------------------------------|------------|-------------------------------|
| 🖨 Communications                          | Setup Stat | istics Packet Log             |
| - Totalflow - TCP                         |            |                               |
| Totalflow - USB                           |            | Description                   |
| MMI Serial - COM0                         | 0.4.13     | Device/APP ID                 |
| - Spare - COM2                            | 12.255.0   | Number of Wireless            |
| Wireless I/O Interface     Communications |            |                               |
| Wireless 1                                |            | Communication Setup           |
| #-I/O Interface                           | 12.0.25    | Scan Enable                   |
| E Flow Measurement                        | 12.0.22    | Port Typ <del>e</del>         |
| Setup<br>Analysis                         | 12.3.3     | Port                          |
| - Digital Outputs                         | 12.0.6     | Protocol                      |
| No Flow                                   | 12.0.12    | Register Format               |
| ⊞-Display                                 | 12.0.1     | Interface                     |
| - Holding Registers                       | 12.0.2     | Baud Rate                     |
| B Trend System                            | 12.0.3     | Data Bits                     |
| B PID Control                             | 12.0.4     | Parity                        |
| a rungu                                   | 12.0.5     | Stop Bits                     |
|                                           | 12.1.1     | Xmit Key Delay (milliseconds) |
|                                           | 12.1.2     | Unkey Delay (milliseconds)    |
|                                           | 12.1.10    | Response Delay (milliseconds) |
|                                           | 12.1.3     | Timeout (milliseconds)        |
|                                           | 12.0.13    | Retries                       |
|                                           | 12017      | Trailing Pad                  |

12.0.24

4C

Figure 8 - Wireless I/O Interface Communications Setup

Keep TCP Connection Open

### 4D

The user needs to then move to the Client Setup tab under the Wireless # sub-menu within the Wireless I/O Interface application in the tree-view. Here, the user changes the Modbus Address to 32. Click the Send button.

### WellTell-IO Wiring

Electrical wiring at the WellTell-IO (client) is accomplished in two basic steps: powering the unit and wiring the I/O to the various external devices.

### Step 5 WellTell-IO Client Electrical Wiring

The WellTell-IO is designed to be mounted in a Division 2 or nonhazardous location. The WellTell-IO client also has an onboard battery charger to maintain the charge on a 12VDC lead acid battery. Figure 9 illustrates the most common way to provide power to the WellTell-IO.

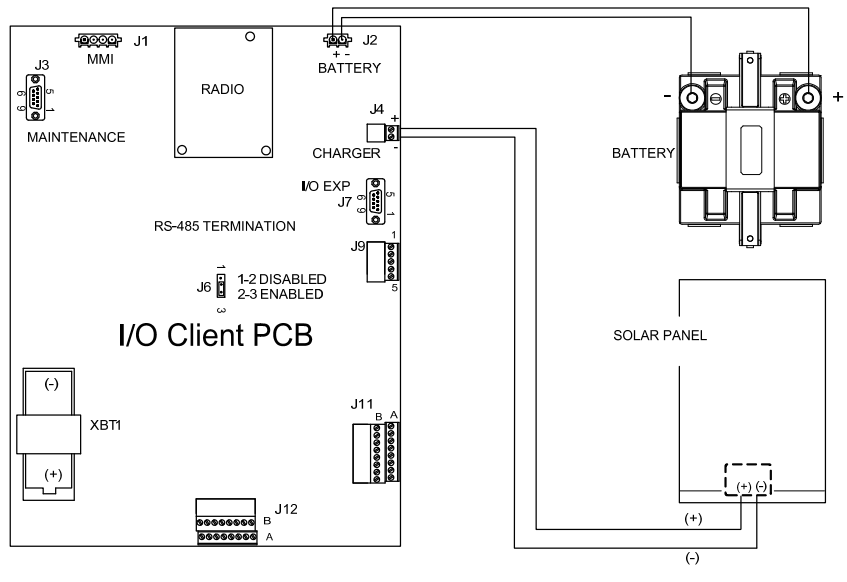

### Figure 9 – Powering of the WellTell-IO Wiring the I/O to External Devices

Figure 10 depicts the various connectors and pinouts that are associated with the expanded I/O of the WellTell-IO controller. The WellTell I/O provides the following additional input/output for the system:

- 4 each Digital Input/Output (Programmable)
- 4 each Analog Inputs (0-10 VDC or 4-20 mÁ)
- 2 each 100ohm RTD Inputs
- 1 Analog Output (4-20 mA Sink or Source)

Step 6

As Figure 10 shows, J11 handles the digital I/O and the analog output, while J12 handles the RTD and the analog inputs. Circuit descriptions of the digital I/O, the analog output, the RTD and the analog inputs are listed in Table 1.

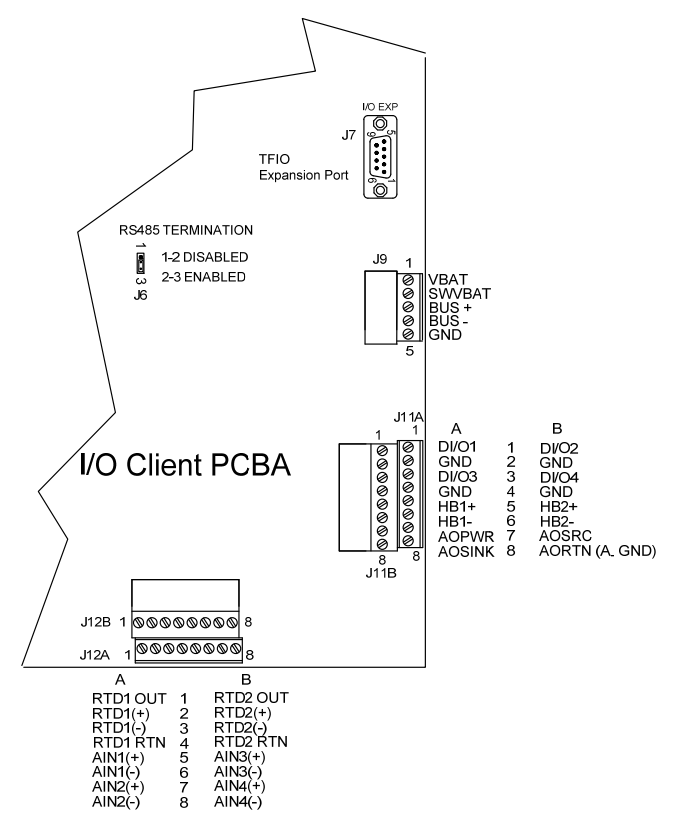

### Figure 10 – Pinouts for the WellTell-IO

### Table 1 – Onboard I/O

| Programmable Digital I/O <sup>1</sup> |                                                          |  |
|---------------------------------------|----------------------------------------------------------|--|
| Digital                               | SIG Points 1,2,3,4,6,8 (6 and 8 have no ground)          |  |
| inputs/Outputs                        | Input: Dry Contact or voltage type                       |  |
|                                       | Minimum contact resistance to activate input $15K\Omega$ |  |
|                                       | Max. voltage to activate the input: 2.0V <sup>2</sup>    |  |
|                                       | Min. voltage to deactivate the input: 3.0V *             |  |
|                                       | Output (Sink): Open Drain FET type                       |  |

<sup>&</sup>lt;sup>1</sup> These I/Os can be configured as Input or Output

<sup>&</sup>lt;sup>2</sup> Referenced to GND terminal

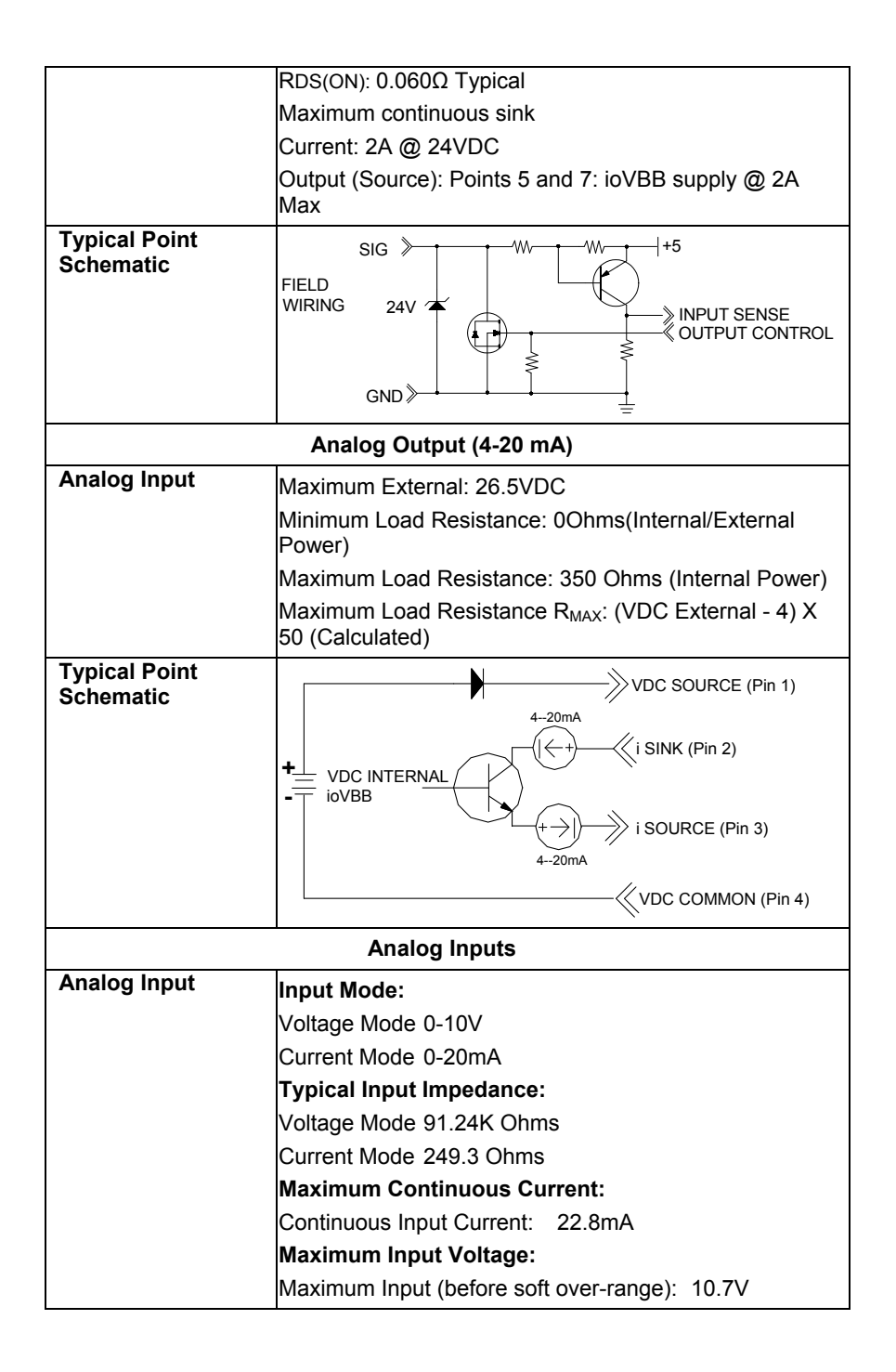

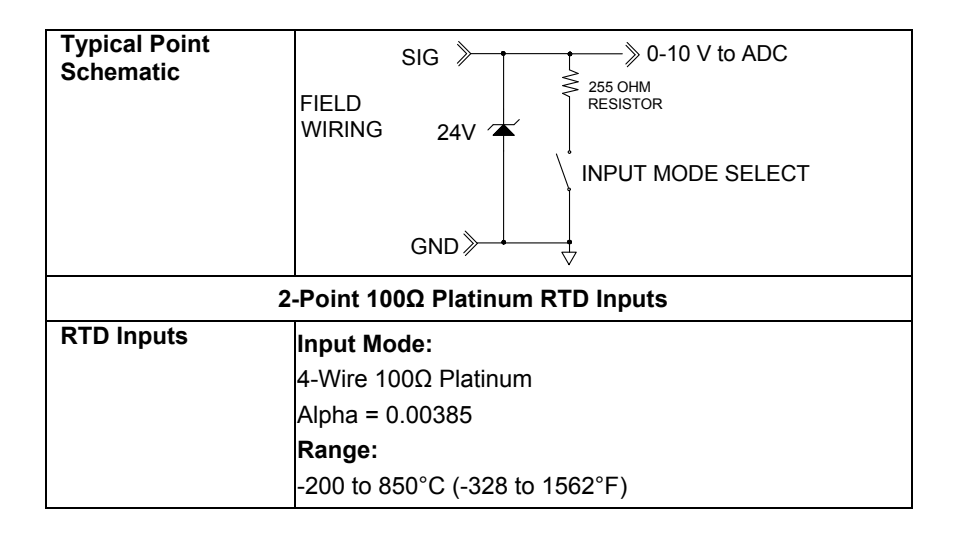

## System Configuration Step 7 Configuring WellTell-X

In a manner similar to configuring the meters for the COM 1 port, the user must also configure the WellTell-X radio.

To configure the WellTell-X (or the WellTell-IO) radio, the user must have the WellTell Wireless Utility (WWU) program and a typical 9-pin to 9-pin (male DB9 to female DB9) cable. The cable connects between a laptop and the maintenance connector of the WellTell-X host.

**TA** The user will first need to configure the WellTell-X security. WWU supports two levels of access: Restricted Use and Admin (lower left on the System Config tab). Restricted Use gives the user access to the basic setup parameters that are most often used (i.e., Network ID, RF Channel, etc.). Lesser used parameters (i.e., Encryption Key, Range Refresh, etc.) are grayed out, if Restricted Use is used. Normal setup does not require Admin. These lesser parameters can be accessed through Admin. Admin is achieved by entering the password. The factory password is 0000.

As opposed to providing an in-depth, screen-by-screen explanation of the WWU, the opening screen is presented to the user along with references to the various available tabs that contain relevant parameters on each of their corresponding screens (Figure 11).

| 1                                                                              |                           |  |
|--------------------------------------------------------------------------------|---------------------------|--|
| Product: Wireless Host Server (210364<br>Part Number: 2102009<br>Revision: 001 | (9)                       |  |
| Routing Matrix<br>Connect Host To Radio Lir                                    | 14                        |  |
| Snoop On Data From Clier                                                       | nt Select                 |  |
| Wireless<br>Host                                                               | Radio Link<br>With Client |  |
|                                                                                |                           |  |
| PC/Laptop<br>Maint Port                                                        |                           |  |
|                                                                                |                           |  |
| Host Interface                                                                 | Battery Threshold Values  |  |
| Maint Port Interface                                                           | Sleep 10.5 volts          |  |
| Baud Rate: 9600                                                                | Wake 📩 10.9 volts         |  |
|                                                                                |                           |  |
|                                                                                |                           |  |
|                                                                                |                           |  |
|                                                                                |                           |  |
|                                                                                | read I must I was t       |  |
|                                                                                | Cancel Read Write         |  |

### Figure 11– WWU Main Screen

- **7B** System Config Tab Set the parameters as shown in Figure 11.
- **7C** Radio Config Tab Set the parameters as follows:

| Parameter Field | Value                                             |
|-----------------|---------------------------------------------------|
| Mode            | Server                                            |
| Network ID      | 1 (Must match Client)                             |
| RF Channel      | Anything between 16 and 47<br>(must match Client) |
| Baud Rate       | 9600                                              |
| Delivery Mode   | Broadcast                                         |
| RF Mode         | Acknowledge                                       |
| Duplex Mode     | Half Duplex                                       |

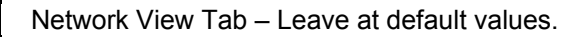

| Parameter Field | Value                                          |
|-----------------|------------------------------------------------|
| Port            | COM 1 (Communication port of the<br>laptop PC) |
| Baud Rate       | 9600                                           |
| Data Bits       | 7 or 8 bits depending on user setup.           |
| Parity          | Odd/Even/None depending on user setup.         |
| Stop Bits       | 1                                              |

PC Port Tab - Set the parameters as follows:

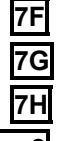

### Flash Loader Tab – Leave at default values.

PIC Loader Tab – Leave at default values.

Test Tab – Leave at default values.

### Step 8

### Configuring WellTell-IO Radio

Just as the host radio, WellTell-X, was configured, it is necessary to configure the WellTell-IO radio.

As before, it is necessary to have the WWU application and a typical 9pin to 9-pin (male DB9 to female DB9) cable. The cable connects between the laptop and maintenance connector to the WellTell-IO.

The opening screen for the WellTell-IO client radio is similar to the opening screen for the WellTell-X host with the exception of a display that states that this is a Wireless Remote IO Client as opposed to a Wireless Host Server.

Rather than providing an in-depth, screen-by-screen explanation of the WWU, please refer to Figure 12 to view the available tabs. As presented in the previous section, the following details each individual tab that is available to the user and the corresponding parameter fields and their values that must be entered in by the user.

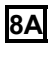

System Config Tab – Set the parameters as shown in Figure 12.

| Parameter Field | Value                                        |
|-----------------|----------------------------------------------|
| Mode            | Client                                       |
| Network ID      | 1 (Must match Host)                          |
| RF Channel      | Anything between 16 and 47 (must match Host) |
| Baud Rate       | 9600                                         |

**8B** Radio Config Tab - Set the parameters as follows:

| Delivery Mode       Broadcast         RF Mode       Acknowledge         Duplex Mode       Half Duplex         SC       Network View Tab – Leave at the default values.         SVMITCH Wordless Utility       Image: State State Sta                                             | Parameter Field                                                                                                    | Value                                                     |  |  |
|----------------------------------------------------------------------------------------------------|----------------------------------------------------------------------------------------------------|-----------------------------------------------------------|--|--|
| RF Mode       Acknowledge         Duplex Mode       Half Duplex         EC       Network View Tab – Leave at the default values.         Image: State of the state of the state of th | Delivery Mode                                                                                                    | very Mode Broadcast                                       |  |  |
| Duplex Mode       Half Duplex         Sc       Network View Tab – Leave at the default values.         Sec       Network View Tab – Leave at the default values.         Sec       Network View Tab – Leave at the default values.         System Conig Rado Conig Network View PC Pot Flash Loader PIC Loader Test         Product:       Wreless Renote I/D Client (210258)         Pat Numbe:       2100007         Revision:       002         Pot Numbe:       2100007         Revision:       Batio: Link         Wireless       Batio: Link         Select       Select         Wireless       Batio: Link         Wireless       Batio: Link         Wireless       Batio: Link         Wireless       Batio: Link         Wireless       Batio: Link         Wireless       Batio: Instruction of the face         Baud Rate:       Bate: Threshold Values         Wadd Rate:       Bate: Threshold Values         Mode:       Timesu       Bate: Threshold Values         ModBus Interface       Bate: Threshold Values       Bate: Threshold Values         Mode:       Timesu       Do: Timesu         Mode:       Timesu       Do: Timesu         Baud Rate:       Sto                                                                                                    | RF Mode                                                                                                    | Acknowledge                                               |  |  |
| Set Wetwork View Tab – Leave at the default values.         Store Torilis Network View PC Port Flash Loader PIC Loader Test         For data: Wieless Remote I/D Client (2102259)         Part Number: 2102007         Porting Matrix       Select         Select         On Data From Host         On Data From Host         On Data From Host         On Data From Host         On Data From Host         On Data From Host         On Data From Host         On Data From Host         On Data From Host         On Data From Host         On Data Brow Threshold Values         Wate       100 volts         Maint Port Interface       Batery Threshold Values         Wate       100 volts         Wate       100 volts         Mode Treffit U       Vieless I/D Revision: 2102395.006         Mode Treffit U       Vieless I/D Revision: 2102395.006         Vieless I/D Revision: 2102395.006                                                                                                    | Duplex Mode                                                                                                    | Half Duplex                                               |  |  |
| Welltell Wireless Utility       Image: Config Radio Config Network View PC Port Flash Loader PiC Loader Test         File       Product: Wireless Remote I/O Client (2102258)         Part Number: 2102007       Revision: 002         Routing Matine       Select         Viroless       Product: Wireless Remote I/O Client (2102258)         Part Number: 2102007       Revision: 002         Routing Matine       Select         Viroless       Product Interface         Routing Matine       Select         Viroless       Pathy Threshold Values         Batery Threshold Values       Select         Maint Port       Batery Threshold Values         Maint Port       Batery Threshold Values         Wale Bate Stop Politics       Select         ModBus Interface       Batery Threshold Values         Baud Rate:       Stop Bits       Select         ModBus Interface       Data Bits       Select         ModBus Interface       Data Bits       Select         ModBus Interface       Data Bits       Select         Mode TERTU Stop Bits       Pathy Norms       De No Timeout         Factory Unit       Wreetes: I/D Revision: 2102395.006       Select         Status: Connected on CDM1: at S5000 baud       Status: Connected on CDM1: at S                                                                                                    | 8C Network Vie                                                                                                    | w Tab – Leave at the default values.                      |  |  |
| File       Help         System Config       Radio Config       Network View       PC Port       Flash Loader       Test         Product:       Wireless Remote I/O Client (2102259)         Part Number:       2102007         Revision:       002         Connect Client To Radio Link       Select         Wireless       Select         Wireless       Select         Wireless       Balley         PC/Laptop       Select         Radin Data From Host       Select         PC/Laptop       Select         Wireless       Baltey Threshold Values         Read Rate       Select         Wate       Tip5         Wate       Tip5         Wate       Tip5         Wate       Tip5         WordBus Interface       Baud Rate         Baud Rate       Stop Bits       Stop Bits         Mode       TIP1       Stop Bits       Seconds         Mode       TIP1       Wreless I/D Revision:       2102395:006         Factory Units       Metric       Wreless I/D Revision:       2102395:006         Cancel       Read       Write                                                                                                    | So welltell Wireless Hility                                                                                                    |                                                           |  |  |
| System Config       Radio Config       Network View       PC Port       Flash Loader       PIC Loader       Test         Product:       Wireless Remote I/O Client (2102258)         Part Number:       2102007         Revision:       002         Connect Client To Radio Link       Select         Wireless       Select         Wireless       Radio Link         Wireless       Select         Wireless       Select         Wireless       Batey Threshold Values         PC/Laptop       Batey Threshold Values         Baud Rate       Stop I         ModBus Interface       Data Bits         Baud Rate       Stop Bits         Mode       TERTU         Stop Bits       Top Bits         Pator       Timeout         Factory Units       Write         Status:       Connected on CDM1: at 9500 baud                                                                                                    | File Help                                                                                                    |                                                           |  |  |
| Product: Wireless Remote I/D Client (2102258)         Part Number: 2102007         Revision: 002         Pounding Matrix         General Client To Radio Link         Select         Wireless         Pounding Matrix         Pounding Matrix         Select         Wireless         Pounding Matrix         Point From Host         Select         Point Interface         Point Interface         Baud Rate         Seloct         ModBus Interface         Baud Rate         Seloct         ModBus Interface         Baud Rate         Seloct         ModBus Interface         Baud Rate         Seloct         Data Bits         Data Bits         Data Bits         Density         None         Data Bits         Density         None         Data Bits         Density         None         Data Bits         Density         None         Density         None         Denston         Zencel                                                                                                    | System Config Radio Config                                                                                                    | Network View   PC Port   Flash Loader   PIC Loader   Test |  |  |
| Product: Wireless Remote I/D Client (2102258)         Pat Number: 2102007         Revision: 002         Pouling Matiix:         Image: Client To Radio Link         Select         Image: Client To Radio Link         Select         Image: Client To Radio Link         Pollaptop         Maint Port         Pollaptop         Maint Port         Pollaptop         Maint Port         Baud Rate:         900         Address:         32         Paint Interface         Mode         TIFTU         Stop Bits         Painty         Note:         Image: Painty         Note:         Painty         Rest:         Total Rate:         900         Data Bits         Painty         Note:         Painty         Note:         Timeout         Painty         Painty         Painty         Painty         Painty         Painty         Painty         Painty         Pa                                                                                                    |                                                                                                    |                                                           |  |  |
| Address: 32 Parity None 0 = No Timeout<br>Mode TFRTU Stop Bits 1 0 = No Timeout<br>Factory Units Metric V/ireless I/O Revision: 2102395-006<br>Cancel Read Write<br>Status: Connected on COM1: at 9600 baud                                                                                                    | Product: Wireless Remole<br>Part Number: 2102007<br>Revision: 002<br>Routing Matrix<br>Connect Client<br>No Client<br>No Client<br>Client Interface<br>C R9202 C R5422<br>Maint Port Interface<br>Baud Rate: 9600 | e I/O Client (2102258)                                    |  |  |
| Mode       TFRTU       Stop Bits       U= No Timeout         Factory Units       Metric       Wireless I/O Revision: 2102395-006       Image: Cancel         Cancel       Read       Write         Status: Connected on COM1: at 9600 baud       Status: Connected on COM1: at 9600 baud                                                                                                    | Address: 32                                                                                                    | Parity None V Seconds                                     |  |  |
| Factory Units     Metric     Wireless I/O Revision:     2102395-006       Cancel     Read     Write   Status: Connected on COM1: at 9600 baud                                                                                                    | Mode TFRTU 💌                                                                                                    | Stop Bits 0 = No Timeout                                  |  |  |
| Cancel Read Write Status: Connected on COM1: at 9600 baud                                                                                                    | Factory Units Metric 💌                                                                                                    | Wireless I/O Revision: 2102395-006                        |  |  |
| Status: Connected on CDM1: at 9600 baud                                                                                                    |                                                                                                    | Cancel Read Write                                         |  |  |
| Status damacada an comin. di dood bard                                                                                                    | Status: Connected on COM1: at 9                                                                                                    | IS00 baud                                                 |  |  |
|                                                                                                    | Descharting and                                                                                                    |                                                           |  |  |

### Figure 12– WellTell IO System Configuration

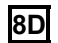

PC Port Tab - Set the parameters as follows:

| Parameter Field | Value                                   |
|-----------------|-----------------------------------------|
| Port            | COM 1 (Communication port of laptop PC) |
| Baud Rate       | 9600                                    |
| Data Bits       | 7 or 8 bits depending on user setup.    |

| Parity    | Odd/Even/None depending on user setup. |
|-----------|----------------------------------------|
| Stop Bits | 1                                      |

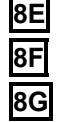

Flash Loader Tab – Leave at default values.

PIC Loader – Leave at default values.

8G Step 9

Test Tab – Leave at default values.

### Final Configuration at the Site Controller (XFC/XRC)

With the WellTell-X host and the WellTell-IO client both installed and configured, the system should be performing to specifications. The WellTell-X host display will look similar to Figure 13.

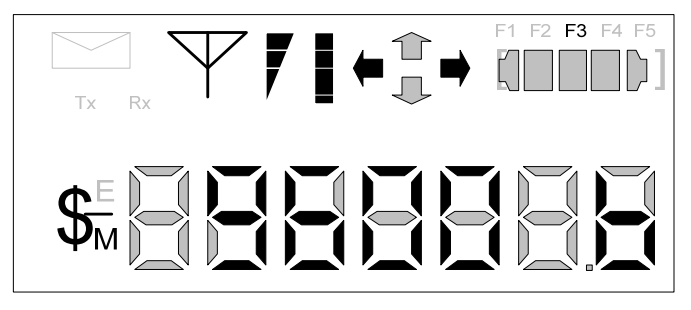

Figure 13– LCD Display

The antenna symbol is on. The \$ symbol is always active on the WellTell-X or host server. The – is the system heart beat and blinks continuously. The blink slows down whenever the radio is dead or not connected. The F3 in the upper right of the display denotes that this is a host server (WellTell-X). The main area of the display scrolls through several parameters: baud rate, temperature, channel, etc. For more information on the display, refer to the appropriate appendix.

### WellTell I/O Calibration Utility

The WellTell I/O Calibration Utility is an application that is designed to simplify the process of calibrating a wireless I/O client locally. The process is initiated when the user travels to the site of the wireless I/O client, connects a laptop to the client via an MMI cable and then runs the WellTell I/O Calibration Utility to perform the calibration. The calibration information is then stored within the wireless I/O client (see Figure 14).

| WellTell I/O Calibration |                 |           |          |                 |       |
|--------------------------|-----------------|-----------|----------|-----------------|-------|
| Calibrate Al Calib       | rate AO 🗍 Calit | orate RTD |          |                 |       |
|                          | Curre           | ent Al    |          |                 |       |
| Source: Al 1             | • v             | alue:     | -500.000 | 1 🗆 🗆           | odate |
| - Callibration           | Entry           | Reading   | Target   |                 | iput  |
| -Range                   | 1.000           | 0.000     | 0.000    | Low Cal         | Point |
| 1000.000                 | 250.000         |           | 250.000  | <u>2</u> 5% Cal | Point |
| Pine                     | 500.000         |           | 500.000  | <u>5</u> 0% Cal | Point |
| Dias                     | 750.000         | <u> </u>  | 750.000  | <u>7</u> 5% Cal | Point |
| 0.000                    | 1000.000        |           | 1000.000 | <u>1</u> 00% Ca | Point |
| <u> </u>                 |                 |           |          |                 |       |
| Status: Connected o      | n COM1:         |           | Connect  | Exit            | Help  |

### Figure 14– WellTell I/O Calibration Utility

### Step 10

# As opposed to providing an in-depth, screen-by-screen explanation of the WellTell I/O Calibration Utility, the following is going to assume that the user is calibrating AI 1 and using a 2 point calibration.

- **10A** Select the AI that needs to be calibrated (1 4) from the Source drop-down menu. In the Calibration drop-down field, select 2 Point. Once selected, two Target values and two Cal Point buttons are made available to the user.
- **10B** Click in the Range field, and enter a range. This can represent anything (percent, volts, etc.). Click the Low Cal Point button, and enter a low calibration point from the dialog box. Click OK when set.
- **10C** Click on the 100% Cal Point button, and enter the value in the dialog box. When set, click the OK button. Once all the points are entered, the AI is automatically calibrated.

### Step 11 Calibrate AO Tab

Calibrate AI Tab

The Calibrate AO tab enables the user to establish the calibration parameters for the wireless I/O client's analog outputs. The user is presented with three fields: Eng Units, %FS and mA. The user can enter in a value within any one of these fields. The value is then automatically sent to the wireless I/O client where a conversion is then made for the other two values. All three values are re-read from the client and displayed for the user. These displays are generally for information purposes only and will not set the client's AO value. It should be noted,

however, that if the client does not wish to set the AO value with these figures, they can click the Send AO Value to accomplish this.

- **11A** Calibrating the 4-20 Range Using an Ammeter (Calibration mA). After connecting a meter, click on the Low button, and enter the reading displayed on the meter. Click OK.

**11B** Click on the High button, and enter the reading displayed on the meter. Click OK. A dialog box displays informing the user that the calibration is complete.

### Entering Engineering Units

The user can enter units representing engineering units scaled across the 4-20 mA range, but the system must have good calibration values to provide accurate scaling. For the best results, first perform the 4-20 mA calibration described above, and then enter the Engineering Units range.

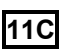

**11C** Click on the Low button within the Engineering Units section, and enter the value that represents zero or the low end of the range, Click OK.

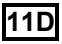

**11D** Click on the High button within the Engineering Units section, and enter the value that represents full scale or the high end of the range.

#### Step 12 Calibrate RTD

The WellTell I/O Calibration Utility allows the user to calibrate the two resistant temperature detector (RTD) inputs. The RTD is responsible for measuring the real-time, flowing temperature of the gas.

**12A** From the Source drop-down field, select the corresponding RTD that is to be calibrated. In the Bias field, place the Bias figure in the allotted space. In the RTD Units field, set the units that the RTD will be measured in: Metric or English.

### LCD Display and Annunciators (see Figure 13)

| Description of Standard Displays (Annunciators) |                                                                                                    |  |
|-------------------------------------------------|----------------------------------------------------------------------------------------------------|--|
| Envelope                                        | Indicates "Snoop" mode (i.e., processor is snooping the data stream).                                                                                  |  |
| Tx/Rx                                           | Indicates activity on the processor's UART port.                                                                                                    |  |
| Antenna                                         | The Host Server (WellTell-X) annunciator is always on.<br>The Client (WellTell-IS or WellTell-IO) is only on when<br>the Client is 'synced' to a Host. |  |
| Signal Strength                                 | A three section "progress bar" indicating incoming signal strength between the Host and the Client.                                                    |  |

| Battery Strength                       |            | A four section "progress bar" indicating incoming signal strength between the Host and the Client                                                                                                    |                                                                                                    |  |
|----------------------------------------|------------|----------------------------------------------------------------------------------------------------|----------------------------------------------------------------------------------------------------|--|
| Arrows                                 |            | strength between the Host and the Client.<br>The arrows represent up, down, left and right for a total<br>of four. These arrows describe the Routing Matrix of<br>the WellTell Product. This Routing Matrix connects the<br>microprocessor (also referred to as the Maintenance<br>Port) to either the radio or to the RS-485 device port.<br>In Pass Through mode, the Device Port is connected<br>directly to the radio while the microprocessor can be<br>enabled to "snoop" data from either the Device Port or<br>the radio. More on this topic can be found in the WWU<br>Help files.<br>When the UP arrow is on, the Microprocessor can<br>snoop the Device Port. If the UP arrow is not on, the<br>microprocessor can snoop the radio. Snoop is only<br>operational in Pass Through mode (i.e., the Left and<br>Right arrows are lit).<br>The DOWN arrow being on informs the user that the<br>microprocessor is being connected in the Routing<br>Matrix.<br>When the RIGHT arrow is on, this depicts that the<br>radio is being connected in the Routing Matrix.<br>The LEFT arrow being on depicts that the Device Port |                                                                                                    |  |
| Arrows                                 |            | An example of the Routing Matrix might be having the<br>Device Port (RS-485) connected directly to the radio<br>(Pass Through mode). In this configuration, the LEFT<br>and RIGHT arrows would both be on.                                                                                                    |                                                                                                    |  |
| F1 – F5 Annunciators                   |            | F1  <br>F2  <br>F3  <br>F4  <br>F5                                                                                                    | .S Barrier Client indicator (WellTell-IS)<br>/O Client indicator (WellTell-IO)<br>Host Server indictor (WellTell-X)<br>Reserved for future use<br>Fest mode indicator |  |
| [ ] Right and Left<br>Brackets         |            | Indica                                                                                                    | ates activity on the Maintenance (processor) port.                                                                                                    |  |
| \$                                     |            | Always active on the Host and inactive on the Client.                                                                                                    |                                                                                                    |  |
| М                                      |            | Activates whenever a cable is connected to the<br>Maintenance port.                                                                                                    |                                                                                                    |  |
| -                                      |            | The 'dash' or 'underscore' is the system heartbeat. It blinks off and on continuously. The blinking slows whenever the Radio is dead or not connected.                                                                                                    |                                                                                                    |  |
| SLEEP                                  |            | When power drops below 10.5VDC the Host Server will detect the low voltage and enter a "SLEEP" mode.                                                                                                    |                                                                                                    |  |
| Host Server and I/O and Barrier Client |            |                                                                                                    |                                                                                                    |  |
| b                                      | Ex: 9600 b |                                                                                                    | Baud rate displayed in Numeric section.                                                                                                    |  |
| n                                      | Ex: n 1    |                                                                                                    | Network ID displayed in Numeric section.                                                                                                    |  |
| ch                                     | Ex: ch 2   |                                                                                                    | Channel displayed in Numeric section.                                                                                                    |  |

| b                                    | Ex: b 12.3 | Battery voltage displayed in Numeric section. |  |  |
|--------------------------------------|------------|-----------------------------------------------|--|--|
| t                                    | Ex: t 72.1 | Temperature displayed in Numeric section.     |  |  |
| I/O and Barrier Clients <sup>3</sup> |            |                                               |  |  |
| С                                    | Ex: c 0    | Charger voltage.                              |  |  |
| L                                    | Ex: L .5   | Lithium cell voltage.                         |  |  |
| I/O and Barrier Clients <sup>4</sup> |            |                                               |  |  |
| 0                                    | Ex: o .0   | Overload voltage.                             |  |  |
| i                                    | Ex: i .0   | Intrinsically safe voltage.                   |  |  |
| S                                    | Ex: S 4.5  | Supply voltage supervisory.                   |  |  |

<sup>&</sup>lt;sup>3</sup> Not Applicable to the Host Server <sup>4</sup> Not Applicable to the Host Server

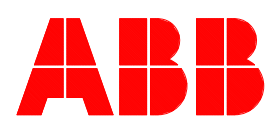

**ABB Inc.** Totalflow Products 7051 Industrial Blvd. Bartlesville, Oklahoma 74006

Tel: USA (800) 442-3097 International 001-918-338-4880

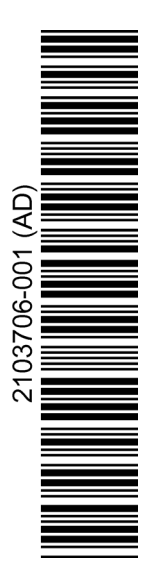